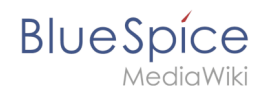

# Setup:Installation Guide/System Preparation/Windows/Parsoid

A quality version of this page, approved on 14 May 2020, was based off this revision.

### Contents

| 1 | Installing Parsoid                           | 2 |
|---|----------------------------------------------|---|
| 2 | Creating the configuration file              | 3 |
| 3 | Parsoid installation and configuration check | 4 |
| 4 | Installation as a service                    | 4 |
| 5 | Next step                                    | 8 |

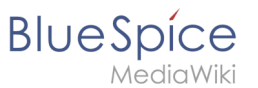

Ð

Parsoid is the rendering service for the Visual Editor. The steps listed here are optional and only required if you want to use Visual Editor in your BlueSpice installation. After your BlueSpice Installation, you still have to activate VisualEditor.

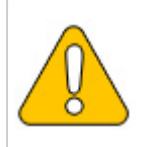

For the installation and operation of Parsoid, Git and Node.js are required. If you have not installed them yet, follow the links that are provided here.

## **Installing Parsoid**

First, open the Windows Command Prompt as administrator. To do this, right-click "Start" (1) and select "Command Prompt (Administrator)" (2):

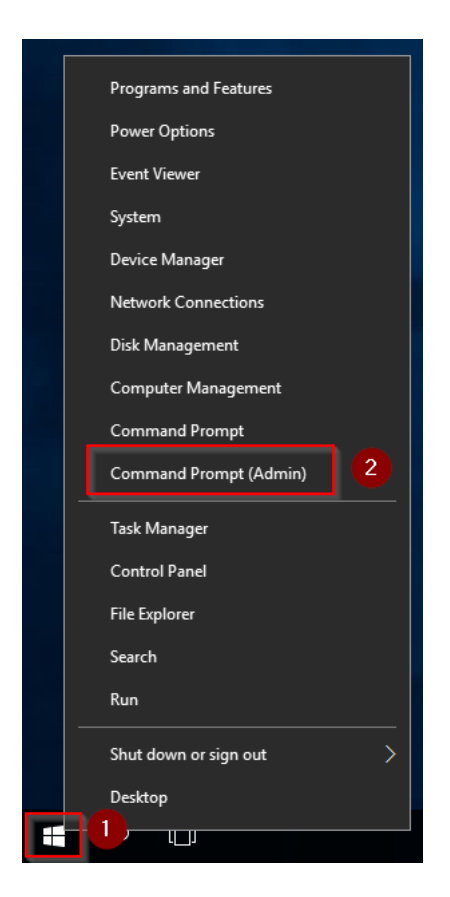

Change into the directory C:\bluespice\bin\npm (1) execute the command "npm install parsoid" (2):

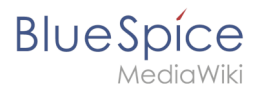

| 📾 Administrator: Command Prompt                                                                                                    | -          |         | ×   |
|----------------------------------------------------------------------------------------------------|------------|---------|-----|
| Microsoft Windows [Version 10.0.14393]                                                                                                    |            |         |     |
| (c) 2016 Microsoft Corporation. All rights reserved.                                                                                                    |            |         |     |
| C:\Users\Administrator>cd \bluespice\bin\npm                                                                                                    |            |         |     |
|                                                                                                    |            |         |     |
| L:\oluespice\bln\npr}npm install parsold                                                                                                    |            |         |     |
| npm WARN deprecated formidable@1.0.17: Old versions of Formidable are not compatible with the current Node,                                                                                                    | .js;       | Upgrade | e t |
| o 1.2.0 or later                                                                                                    |            |         |     |
| npm Wakk deprecated is-my-json-valid@2.16.0: catastrophic backtracking in regexes could potentially lead to<br>unprade to 2.17.2 as soon as nossible                                                                                                    | D RED      | os atta | аск |
| npm WARN deprecated jade@0.26.3: Jade has been renamed to pug, please install the latest version of pug in                                                                                                    | stead      | of ja   | de  |
| npm wakw deprecated kad-rswo.0.4: Please upgrade to wkadenceproject/kadence - See https://kadence.ginuo.1e<br>npm wakw deprecated kad-memstore@0.0.1: Please upgrade to @kadenceproject/kadence - See https://kadence.gi                                                                                                    | o<br>thub. | io      |     |
| npm WARN deprecated minimatch@0.3.0: Please update to minimatch 3.0.2 or higher to avoid a RegExp DoS issu                                                                                                    | e          |         |     |
| npm WARN deprecated nsp@2.8.1: The Node Security Platform service is shutting down 9/30 - https://blog.npm<br>F51453408/f/the pade cacutity platform convice is chutting                                                                                                    | js.or      | g/post, | /17 |
| nom wARM deprecated joi@6.10.1: This version is no longer maintained. Please upgrade to the latest version,                                                                                                    |            |         |     |
| npm <mark>MARN</mark> deprecated wreck@6.3.0: This version is no longer maintained. Please upgrade to the latest version                                                                                                    | n.         |         |     |
| npm WARN deprecated to-iso-string@0.0.2: to-iso-string has been deprecated, use @segment/to-iso-string ins                                                                                                    | tead.      |         |     |
| > dtrace-provider@0.8.7 install C:\bluespice\bin\npm\node_modules\dtrace-provider                                                                                                    |            |         |     |
| > node-gyp rebuild    node suppress-error.js                                                                                                    |            |         |     |
|                                                                                                    |            |         |     |
| C:\bluespice\bin\npm\node_modules\dtrace-provider>if not defined npm_config_node_gyp (node "C:\Program Fil                                                                                                    | es\no      | dejs\n  | ode |
| <pre>modules\npm\node_modules\npm-lifecycle\node-gyp-bin\\\node_modules\node-gyp\bin\node-gyp\bin\node-gyp</pre> |            | lse (no | ode |
| C. (Program Files (node)s (node_modules (nom(node_modules (node-gyptoin(node-gypt)s) rebuild )<br>Building the projects in this solution one at a time. To enable parallel build, please add the "/m" switch                                                                                                    |            |         |     |
| npm 🔤 NARM saveError ENGENT: no such file or directory, open 'C:\bluespice\bin\npm\package.json'                                                                                                    |            |         |     |
| npm motice created a lockfile as package-lock.json. You should commit this file.                                                                                                    |            |         |     |
| npm water router in description                                                                                                    |            |         |     |
| npm WARN npm No repository field.                                                                                                    |            |         |     |
| npm wakn npm No KEAUME data                                                                                                    |            |         |     |
|                                                                                                    |            |         |     |
| + parsoid@0.8.1                                                                                                    |            |         |     |
| added S17 packages from 619 contributors in 115.4725                                                                                                    |            |         |     |
| C:\bluespice\bin\npm>                                                                                                    |            |         | ~   |
|                                                                                                    |            |         |     |

Keep the command prompt open and complete the following step

## Creating the configuration file

In the BlueSpice codebase you will find two files in the folder extensions /BlueSpiceVisualEditorConnector/docs/parsoid :

- config.yaml
- localsettings.js

Copy them into the folder C:\bluespice\bin\npm\node\_modules\parsoid\.

| 🛃 📙 🖛   parsoid   |                                        |                          |                   | -           |        |
|-------------------|----------------------------------------|--------------------------|-------------------|-------------|--------|
| File Home Share   | View                                   |                          |                   |             | $\sim$ |
| > • 1 📙 « Lo      | ocal Disk (C:) > bluespice > bin > npm | → node_modules → parsoid | 1 ♂ Č Sea         | rch parsoid | ۶      |
| ^                 | Name                                   | Date modified            | Туре              | Size        |        |
| Quick access      | eslintignore                           | 10/26/1985 1:15 AM       | ESLINTIGNORE File | 1 KB        |        |
| Desktop 🖈         | .eslintrc                              | 10/26/1985 1:15 AM       | ESLINTRC File     | 2 KB        |        |
| 👆 Downloads  🖈    |                                        | 10/26/1985 1:15 AM       | GITREVIEW File    | 1 KB        |        |
| 🗎 Documents 🖈     | nsprc                                  | 10/26/1985 1:15 AM       | NSPRC File        | 1 KB        |        |
| 📰 Pictures 🛛 🖈    | .travis.yml                            | 10/26/1985 1:15 AM       | YML File          | 1 KB        |        |
| This PC           | AUTHORS.txt                            | 10/26/1985 1:15 AM       | Text Document     | 1 KB        |        |
|                   | CODE_OF_CONDUCT.md                     | 10/26/1985 1:15 AM       | MD File           | 1 KB        |        |
| J 3D Objects      | config.example.yaml                    | 10/26/1985 1:15 AM       | YAML File         | 5 KB        |        |
| Desktop           | 🗋 config.yaml 🛛 🙎                      | 3/11/2019 5:06 PM        | YAML File         | 1 KB        |        |
| Documents         | COPYING.txt                            | 10/26/1985 1:15 AM       | Text Document     | 18 KB       |        |
| 👆 Downloads       | Score-upgrade.js                       | 10/26/1985 1:15 AM       | JavaScript File   | 1 KB        |        |
| Music             | HISTORY.md                             | 10/26/1985 1:15 AM       | MD File           | 13 KB       |        |
| Pictures          | 📄 jsdoc.json                           | 10/26/1985 1:15 AM       | JSON File         | 3 KB        |        |
| Videos            | S localsettings.example.js             | 10/26/1985 1:15 AM       | JavaScript File   | 1 KB        |        |
| in Local Dick (C) | Iocalsettings.js                       | 3/11/2019 5:06 PM        | JavaScript File   | 1 KB        |        |
| LOCALDISK (C:)    | npm-shrinkwrap.json                    | 10/26/1985 1:15 AM       | JSON File         | 100 KB      |        |

This provides an already finished configuration of Parsoid, which should work in the standard setup without further iadjustments.

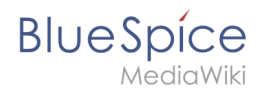

## Parsoid installation and configuration check

To test the installation and configuration, go back to the command prompt.

Change into the directory C:\bluespice\bin\npm\node\_modules\parsoid (1) and start the service with the command "node bin\server.js" (2):

| Ges Administrator: Command Prompt - node bin\server.js                                                                                                    | -      |         | ×        |
|----------------------------------------------------------------------------------------------------|--------|---------|----------|
| Microsoft Windows [Version 10.0.14393]<br>(c) 2016 Microsoft Connection All rights reserved                                                                                                    |        |         | ^        |
|                                                                                                    |        |         |          |
| C:\Windows\system32>cd \bluespice\bin\npm\node_modules\parsoid                                                                                                    |        |         |          |
| C:\bluespice\bin\npm\node_modules\parsoid_node_bin\server.js<br>{'name:'parsoid", 'hostname':'WIN-030508h390t_, piz:4944, rev 2_30,"levelPath":"info/service-runner","ms<br>4) initializine 2 workers", 'time'':2018.11.15112(006157.88627, ''':0) | g":"ma | ister(4 | 404      |
| { <sup>'</sup> name":"lib/index.js","hostname":"WIN-OJ8QSBRBS0L","pid":4516,"level":30,"levelPath":"info","msg":"loadin<br>"2018-11-15119:01:01.0987"."v":0}                                                                                       | g"     | ,"time  | e":      |
| <pre>{"name":"lib/index.js", "hostname":"WIN-0J8QSBRBS0L", "pid":4516, "level":30, "levelPath":"info", "msg":"ready<br/>o":"2018.11.15T19.01.01.247" "y":0</pre>                                                                                   | on :80 | 100","1 | tim      |
| <pre>("name":"lib/index.js", "hostname": "WIN-0J8QSBRBS0L", "pid":520, "level":30, "levelPath": "info", "msg": "loading<br/>parts 11 f10:01:02 6727" """:01</pre>                                                                                  |        | "time'  | ":"      |
| {"name":"lib/index.js","hostname":"WIN-OJ8QSBRBS0L","pid":520,"level":30,"levelPath":"info","msg":"ready o                                                                                                    | n :800 | 0","ti  | ime      |
| <pre>("name":"parsoid","boxtos.corz, v to;<br/>("name":"parsoid","boxtoame":"illu-O30gSBRBS0L","pid":4044,"level":40,"levelPath":"warn/service-runner","ms<br/>nished","time":"2018-11-15T19:01:03.806Z","v":0}</pre>                              | g":"St | artup   | fi       |
|                                                                                                    |        |         |          |
|                                                                                                    |        |         |          |
|                                                                                                    |        |         |          |
|                                                                                                    |        |         |          |
|                                                                                                    |        |         |          |
|                                                                                                    |        |         | <b>.</b> |
|                                                                                                    |        |         | ~        |

The service should now start without an error message. For further review, call the URL " <a href="http://localhost: 8000">http://localhost: 8000</a>" in Internet Explorer. You should see the following page:

| e المتحد المحد المحد | - □ ×<br>命章® 9 |
|----------------------------------------------------------------------------------------------------|----------------|
| Welcome to the Parsoid web service.                                                                                                    |                |
| See the API documentation on mediawiki.org.                                                                                                    |                |
|                                                                                                    |                |
|                                                                                                    |                |
|                                                                                                    |                |
|                                                                                                    |                |
|                                                                                                    |                |
|                                                                                                    |                |
|                                                                                                    |                |
|                                                                                                    |                |
|                                                                                                    |                |
|                                                                                                    |                |
|                                                                                                    |                |
|                                                                                                    |                |
|                                                                                                    |                |
|                                                                                                    |                |
|                                                                                                    |                |
|                                                                                                    |                |
|                                                                                                    |                |

Change back to the command prompt and quit Parsoid by pressing "Ctrl+C". Keep the command prompt open and go to the next step.

#### Installation as a service

To run Parsoid in the background in the future, you need to install Parsoid in a Windows service. To do this, proceed as follows:

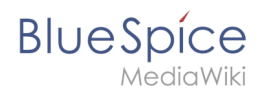

In the command prompt, change to the directory "C:\bluespice\bin\npm" (1) and execute the command "npm install node-windows" (2):

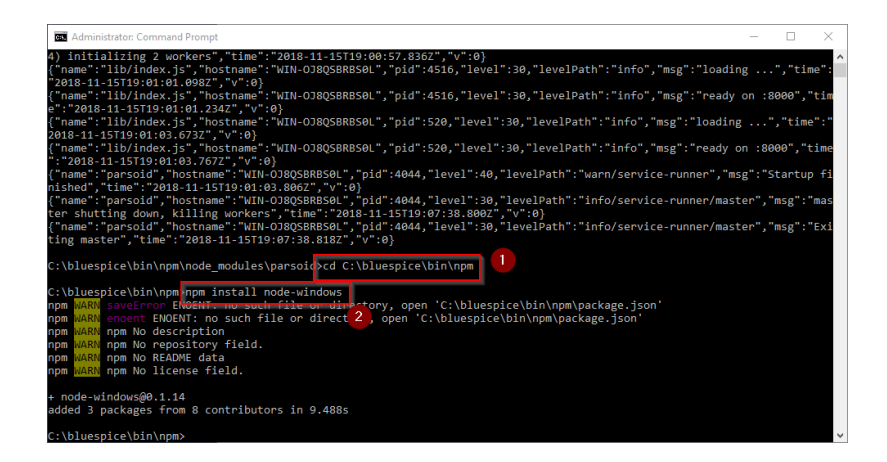

Using a text editor, create the file "C:\bluespice\bin\npm\node\_modules\parsoid\ parsoid.service" with the help of this linked content:

| parsoid.service - Notepad                                                                                                    | -      |        | $\times$ |
|----------------------------------------------------------------------------------------------------|--------|--------|----------|
| File Edit Format View Help                                                                                                    |        |        |          |
| <pre>var Service = require('node-windows').Service;</pre>                                                                                                    |        |        | ^        |
| <pre>// Create a new service object var svc = new Service({     name:'Parsoid Web Service',     description: 'Parsoid Web Service for MediaWiki',     script: 'C:\\bluespice\\bin\\npm\\node_modules\\parsoid\\b: });</pre> | in\\se | rver.j | js'      |
| <pre>// Listen for the "install" event, which indicates the // process is available as a service. svc.on('install',function(){    svc.start(); });</pre>                                                                    |        |        |          |
| <pre>svc.install();</pre>                                                                                                    |        |        | ~        |
| κ                                                                                                    |        |        | >        |

In the command prompt, change into the directory "C:\bluespice\bin\npm\node\_modules\ parsoid" (1) and execute the command "node parsoid.service" (2):

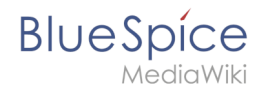

| C Administrator: Command Prompt                                                                                                    | -                                          |                                                      | <           |
|----------------------------------------------------------------------------------------------------|--------------------------------------------|------------------------------------------------------|-------------|
| <pre>"""2018-11-55719:08:101.2342","v":0} ("name:'ILIN'INGA: yi, "Nostname": "WIN-03058R850L","pid":520,"level":30,"levelPath":"info","msg":"loading 2018-11-15f19:01:03.6732","v":0) ("name":ILIN'INGA: yi, "Nostname": "WIN-030558R850L","pid":520,"level":30,"levelPath":"info","msg":"loading '""2018-11-15f19:01:03.7672","v":0) ("name":ILIN'INGA: yi, "Nostname":"WIN-030558R850L","pid":520,"level":30,"levelPath":"info","msg":"loading '""2018-11-15f19:01:03.7672","v":0) ("name":ILIN'INGA: yi, "Nostname":"WIN-030558R850L","pid":520,"level":30,"levelPath":"info","msg":"cady o '""2018-11-15f19:01:03.7672","v":0) ("name":ILIN'INGA: yi, "Nostname":"WIN-030558R850L","pid":520,"level":30,"levelPath":"info","msg":"cady o '"""'''''''''''''''''''''''''''''''''</pre> | ",<br>1 :800<br>g":"St<br>er","m<br>er","m | "time":<br>0","tim<br>artup fi<br>sg":"ma<br>sg":"Ex | *<br>e<br>i |
| c:\bluespice\bin\npm\node_modules\parsoid>cd C:\bluespice\bin\npm<br>C:\bluespice\bin\npm>npm install node-windows<br>npm MARL saveError ENDENT: no such file or directory, open 'C:\bluespice\bin\npm\package.json'<br>npm MARL encoment ENDENT: no such file or directory, open 'C:\bluespice\bin\npm\package.json'<br>npm MARL encoment ENDENT: no such file or directory, open 'C:\bluespice\bin\npm\package.json'<br>npm MARL encoment ENDENT: no such file or directory, open 'C:\bluespice\bin\npm\package.json'<br>npm MARL encoment ENDENT: no such file or directory, open 'C:\bluespice\bin\npm\package.json'<br>npm MARL encoment ENDENT: and the same file of the same same same same same same same sam                                                                    |                                            |                                                      |             |
| + node-windows@0.1.14<br>added 3 packages from 8 contributors in 9.488s<br>C:\bluespice\bin\npmkcd C:\bluespice\bin\npm\node_modules\parsoid<br>C:\bluespice\bin\npm\node_modules\parsoid_node parsoid.service<br>C:\bluespice\bin\npm\node_modules\parsoid>                                                                                                    |                                            |                                                      | ~           |

You can now close the command prompt.

Then enter the key combination Windows+R.

In the following dialog box, enter "services.msc" (1) and confirm with "OK" (2):

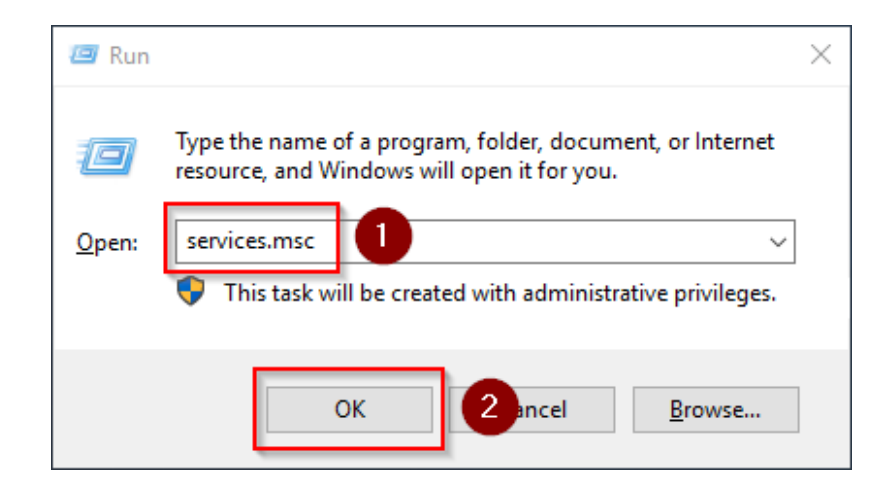

Find the service "Parsoid Web Service" and open it with a double-click:

#### Setup:Installation Guide/System Preparation /Windows/Parsoid

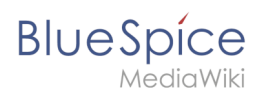

| File Action View   | Help                                    |                               |               |         |              |               |  |
|--------------------|-----------------------------------------|-------------------------------|---------------|---------|--------------|---------------|--|
| ⊨ 🔿 📅 🔯 🗟          | ) 🛛 📷 🕨 🖉 🖬 🖬 🕬                         |                               |               |         |              |               |  |
| § Services (Local) | O Services (Local)                      |                               |               |         |              |               |  |
|                    | Select an item to view its description. | Name                          | Description   | Status  | Startup Type | Log On As     |  |
|                    |                                         | KtmRm for Distributed Tran    | Coordinates   |         | Manual (Trig | Network S     |  |
|                    |                                         | Link-Laver Topology Discov    | Creates a N   |         | Manual       | Local Service |  |
|                    |                                         | Local Session Manager         | Core Windo    | Running | Automatic    | Local Syste   |  |
|                    |                                         | Microsoft (R) Diagnostics H   | Diagnostics   |         | Manual       | Local Syste   |  |
|                    |                                         | Microsoft Account Sign-in     | Enables use   |         | Manual (Trig | Local System  |  |
|                    |                                         | Microsoft App-V Client        | Manages A     |         | Disabled     | Local System  |  |
|                    |                                         | Microsoft iSCSI Initiator Ser | Manages In    |         | Manual       | Local System  |  |
|                    |                                         | Microsoft Passnort            | Provides pr   |         | Manual (Trig | Local Syste   |  |
|                    |                                         | Microsoft Passport Container  | Manages Io    |         | Manual (Trig | Local Service |  |
|                    |                                         | Microsoft Software Shadow     | Manages so    |         | Manual       | Local Syste   |  |
|                    |                                         | Microsoft Storage Spaces S    | Host service  |         | Manual       | Network S     |  |
|                    |                                         | Mozilla Maintenance Service   | Der Mozilla   |         | Manual       | Local Syste   |  |
|                    |                                         | Net Top Port Sharing Service  | Provides abi  |         | Disabled     | Local Service |  |
|                    |                                         | Netlogon                      | Maintains a   |         | Manual       | Local System  |  |
|                    |                                         | Network Connection Broker     | Brokers con   | Running | Manual (Trig | Local System  |  |
|                    |                                         | Network Connections           | Manages o     | nanning | Manual       | Local System  |  |
|                    |                                         | Network Connectivity Assis    | Provides Dir  |         | Manual (Trig | Local System  |  |
|                    |                                         | Network List Service          | Identifies th | Running | Manual       | Local Service |  |
|                    |                                         | Network Location Awareness    | Collects an   | Running | Automatic    | Network S     |  |
|                    |                                         | A Network Setup Service       | The Networ    |         | Manual (Trig | Local Syste   |  |
|                    |                                         | Network Store Interface Ser   | This service  | Running | Automatic    | Local Service |  |
|                    |                                         | Offline Files                 | The Offline   |         | Disabled     | Local System  |  |
|                    |                                         | Ontimize drives               | Heins the c   |         | Manual       | Local System  |  |
|                    |                                         | A Parsoid Web Service         | Parsoid We    |         | Automatic    | Local System  |  |
|                    | l I                                     | Performance Counter DLL       | Enables rem   |         | Manual       | Local Service |  |
|                    |                                         | Performance Logs & Alerts     | Performanc    |         | Manual       | Local Service |  |
|                    |                                         | Phone Service                 | Manages th    |         | Manual (Trig | Local Service |  |
|                    |                                         | Plug and Play                 | Enables a c   | Running | Manual       | Local System  |  |
|                    |                                         | Portable Device Enumerator    | Enforces or   |         | Manual (Trig | Local System  |  |
|                    |                                         | Dower                         | Manages p     | Running | Automatic    | Local System  |  |
|                    |                                         | O Print Spooler               | This service  | Running | Automatic    | Local System  |  |

Select the startup type "Automatic" (1) and start the service (2). After the service is started, close the window with "OK" (3):

| Parsoid Web Service Properties (Local Computer) |                       |                  |                                               |  |  |  |
|-------------------------------------------------|-----------------------|------------------|-----------------------------------------------|--|--|--|
| General                                         | Log On                | Recovery         | Dependencies                                  |  |  |  |
| Service n                                       | name:                 | parsoidweb       | bservice.exe                                  |  |  |  |
| Display n                                       | ame:                  | Parsoid We       | eb Service                                    |  |  |  |
| Descriptio                                      | on:                   | Parsoid We       | /eb Service for MediaWiki                     |  |  |  |
| Path to ex<br>"C:\blues                         | xecutabl<br>spice\bin | e:<br>\npm\node_ | _modules\parsoid\bin\daemon\parsoidwebser     |  |  |  |
| Startup ty                                      |                       | Automatic        | •                                             |  |  |  |
|                                                 |                       |                  |                                               |  |  |  |
| Service s                                       | tatus:                | Stopped          |                                               |  |  |  |
| Sta                                             | art                   | <b>2</b> op      | p Pause Resume                                |  |  |  |
| You can a from here                             | specify t             | he start para    | ameters that apply when you start the service |  |  |  |
| Start para                                      | ameters:              |                  |                                               |  |  |  |
|                                                 |                       |                  |                                               |  |  |  |
|                                                 |                       |                  | OK 3 Icel Apply                               |  |  |  |

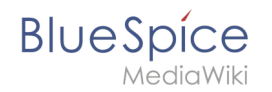

In Internet Explorer, check the URL "http://localhost:8000", as already explained in the previous step, whether the Parsoid service started successfully.

#### Next step

If you have completed all steps successfully, you can proceed to the next step " Python".